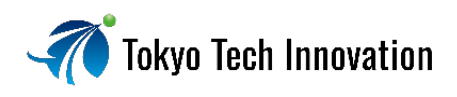

# オンデマンド講座 ご利用ガイド

# ①Tokyo Tech Innovation(以下 TTI)の web サイトで会員登録する

#### TTIweb サイト トップページからログインページへ移動し、会員登録をお願いいたします。

| Tokyo Tech Innovation                                                      | EVENT OI                                                                                   | NDEMAND SERVICE                                                                                                    | COMPANY          | NEWS         | RECRUIT C                     |                     | *     | JP-<br>EN |
|----------------------------------------------------------------------------|--------------------------------------------------------------------------------------------|----------------------------------------------------------------------------------------------------|------------------|--------------|-------------------------------|---------------------|-------|-----------|
| EVENT                                                                      | 4 T 1 2 10 11<br>6 T 8 9 10 11<br>6 13 14 15 16 17 18<br>6 13 14 15 13 74 25<br>7 22 23 74 | ONDEMAND                                                                                                    |                  |              |                               | 55682               | リック   |           |
| A 25 20 A T T T T T T T T T T T T T T T T T T                              | 9 10 11 10 10 10<br>16 11 18 26 21 10<br>5 20 24 25 26 21 10                               | comin<br>the list a<br>to a<br>the list a<br>the list a | g soon<br>デマンド講座 | 至】東工大        | 名誉教授 大                        | こううとう               |       |           |
| E COMPANY NEWS RECRUIT CONTACT LOGIN                                       | <b>₽</b> N                                                                                 | Tokyo Tech li                                                                                                    | nnovation        | EVENT ONDEM. | AND SERVICE                   | COMPANY NEWS RECRUI | LOGIN |           |
| Home                                                                       |                                                                                            |                                                                                                    | 会員登録             |              |                               |                     |       |           |
| Login                                                                      |                                                                                            |                                                                                                    | ŧ                | 名前 -         |                               |                     |       |           |
| メールアドレス                                                                    |                                                                                            |                                                                                                    | 7                | リガナ・         |                               |                     |       |           |
| パスワード                                                                      |                                                                                            |                                                                                                    | â                | 社名・学校名       |                               |                     |       |           |
|                                                                            |                                                                                            |                                                                                                    | ×                | ールアドレス・      |                               |                     |       |           |
| □ ログイン状態を保持<br>■<br>ログイン<br>-<br>-<br>-<br>-<br>-<br>-<br>-<br>-<br>-<br>- |                                                                                            |                                                                                                    | c                | "住所。"        |                               |                     |       |           |
| パスワードをお忘れの方                                                                |                                                                                            |                                                                                                    | 16               | 話番号          |                               |                     |       |           |
| アカウントをお持ちでな<br>I方 会員登録                                                     |                                                                                            |                                                                                                    |                  |              | フライパシーボリシー<br>フライパシーボリン<br>登録 | に項意する。<br>          |       |           |
| ログインペ-                                                                     | ージ                                                                                         |                                                                                                    |                  |              |                               |                     | 員登録   | ページ       |

必要事項を入力後、登録ボタンを押すと入力いただいたメールアドレスに本登録のご案内メールが届きます。 記載されたリンクからパスワードを設定すれば登録完了です。 ※「~@tokyotech-i.co.jp」からのメールが受け取れるよう設定をお願いいたします。

# すでに会員登録済の場合

ログインページでメールアドレスとパスワードを入力し、『ログイン』を押してください。

ログイン後、メニューの「<u>ONDEMAND</u>」から視聴したい講座の詳細ページを開きます。 講座名、視聴期間をご確認の上、右欄内の「購入する」ボタンを押してください。

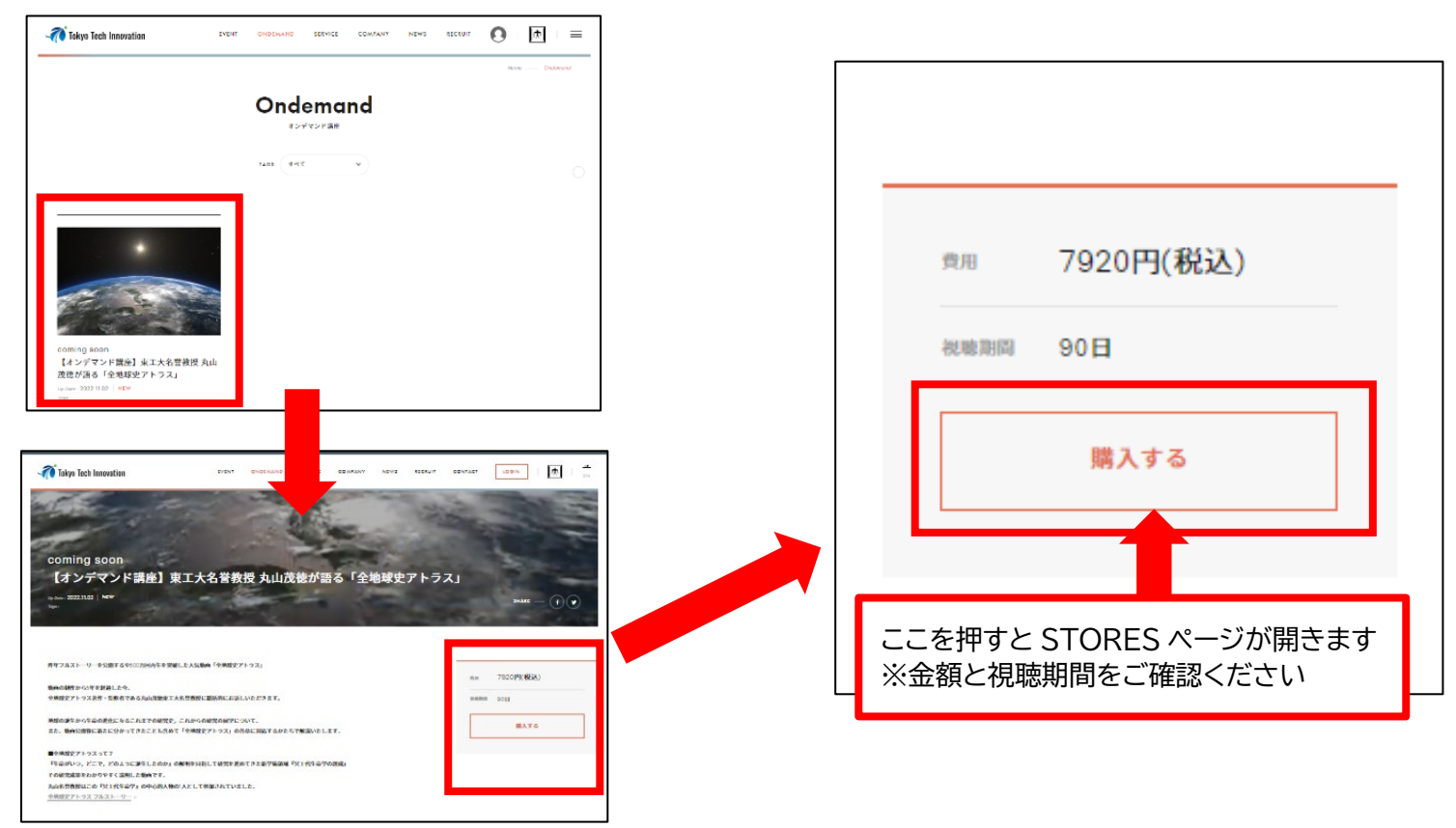

# ③ STORES 内 EC ページで決済をする

ボタンを押すと STORES 内 EC ページに移動しますので、 講座名にお間違いがないかご確認の上、受講料をお支払いください。

STORES での会員登録は任意となります。

STORES 会員登録をいただきますと、次回以降の購入手続きが簡単になるほか、購入履歴の確認ができるようになります。

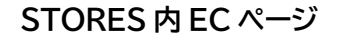

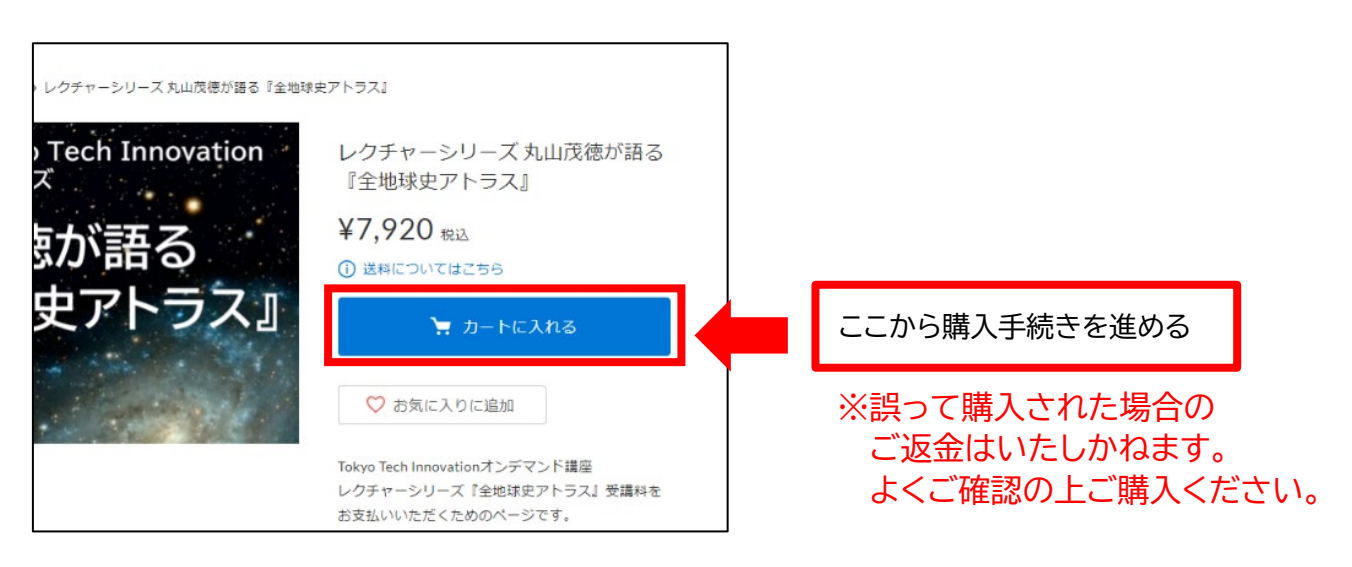

入金を確認後、会員登録時のメールアドレスに視聴開始メールをお送りいたします。 視聴開始メールは平日の営業時間中にお送りいたします。あらかじめご了承ください。 視聴期間は視聴開始メールが到着してから、講座ごとに指定された日数となります。 視聴期間内は何度でも視聴ができます。

<u>マイページ</u>(ログイン後)

ONDEMAND > 講座詳細

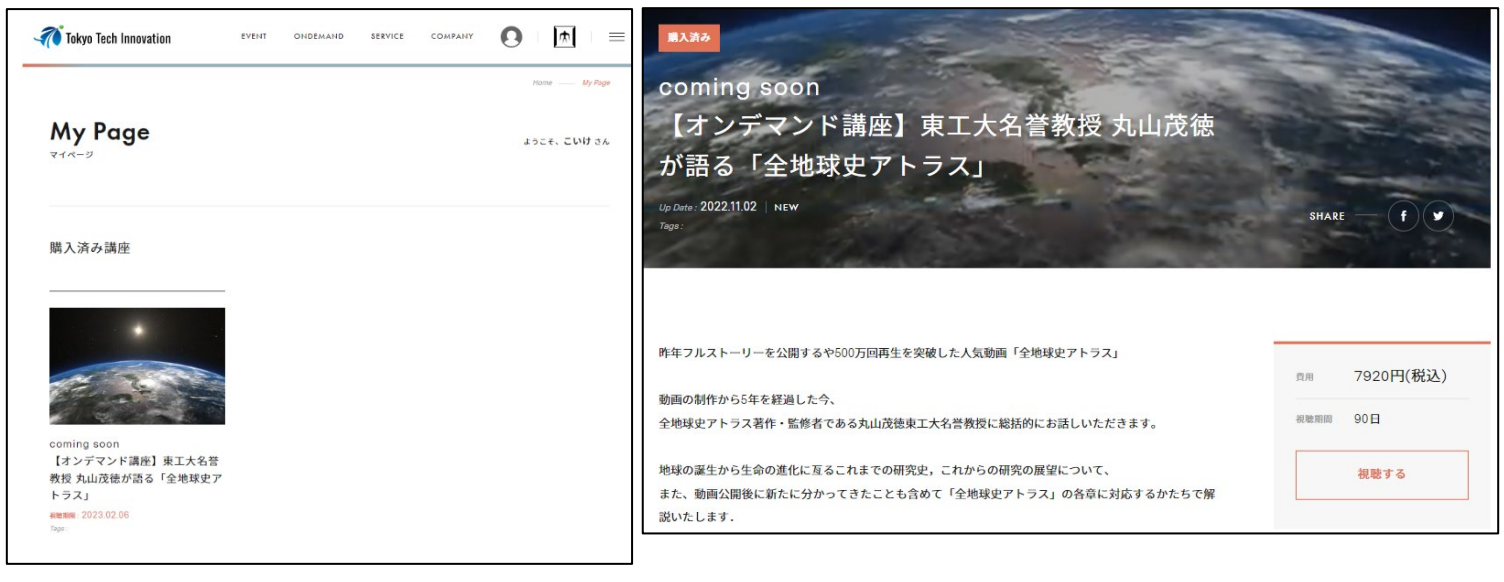

購入済み動画が一覧で表示されます。

講座詳細ページ右欄のボタンからも視聴できます。 (購入済み動画は右欄のボタンが「視聴する」に変化します)

### ご注意

- ■オンデマンド講座本編動画のファイルサイズは平均500MB以上の大容量のデータ通信が発生します。 スマートフォン、タブレットでご視聴の方は、Wi-Fi環境での視聴を強く推奨いたします。
- ■パスワードについてのお問い合わせはお答えできません。 パスワードをお忘れの方はログイン画面「<u>パスワードをお忘れの方</u>」より、パスワードのリセットをお願いいたします。

■会員登録の削除をご希望の方は<u>お問い合わせ</u>よりお申し付けください。
営業時間内に対応し、ご登録頂きましたメールアドレスに情報削除完了のメールをお送りいたします。
弊社からお送りする登録削除完了のメールをもって会員登録の削除は完了となります。

### お問い合わせ

株式会社 Tokyo Tech Innovation オンデマンド講座 お問い合わせ窓口 recurrent@tokyotech-i.co.jp TEL: 03-6425-7305 / FAX 03-6425-7306 営業時間:平日 8:30~17:30